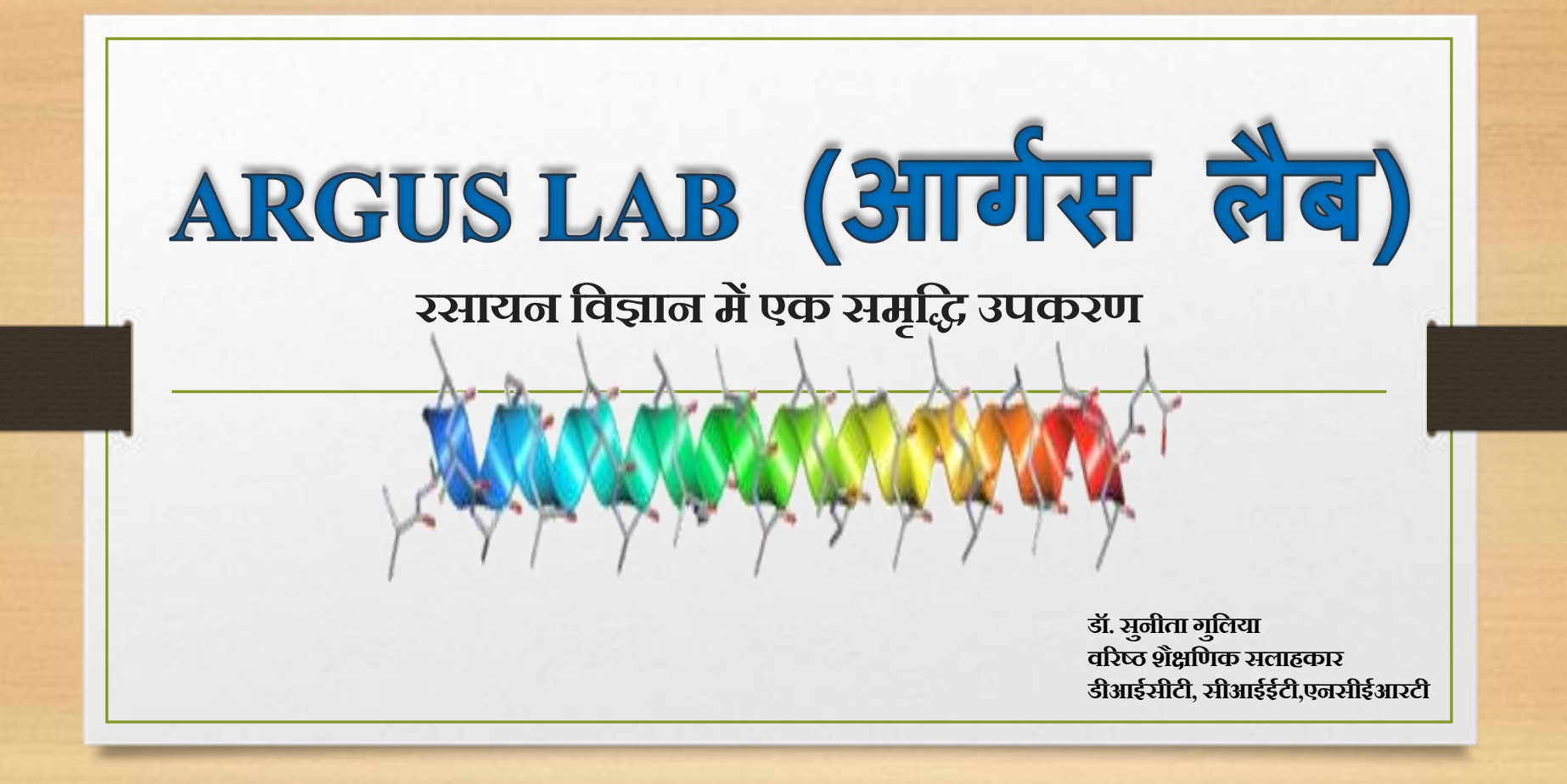

# शिक्षण और अधिगम में प्रौद्योगिकी का एकीकरण

NEP 2020 सभी शैक्षणिक स्तरों पर शिक्षण-सीखने की प्रक्रिया में प्रौद्योगिकी के उपयोग को बढ़ावा देता है। इसमें कक्षा के शिक्षण को बेहतर बनाना और डिजिटल उपकरणों, शैक्षणिक सामग्री और ऑनलाइन प्लेटफार्मों के उपयोग के माध्यम से एक अधिक गतिशील और आकर्षक सीखने का वातावरण बनाना शामिल है।

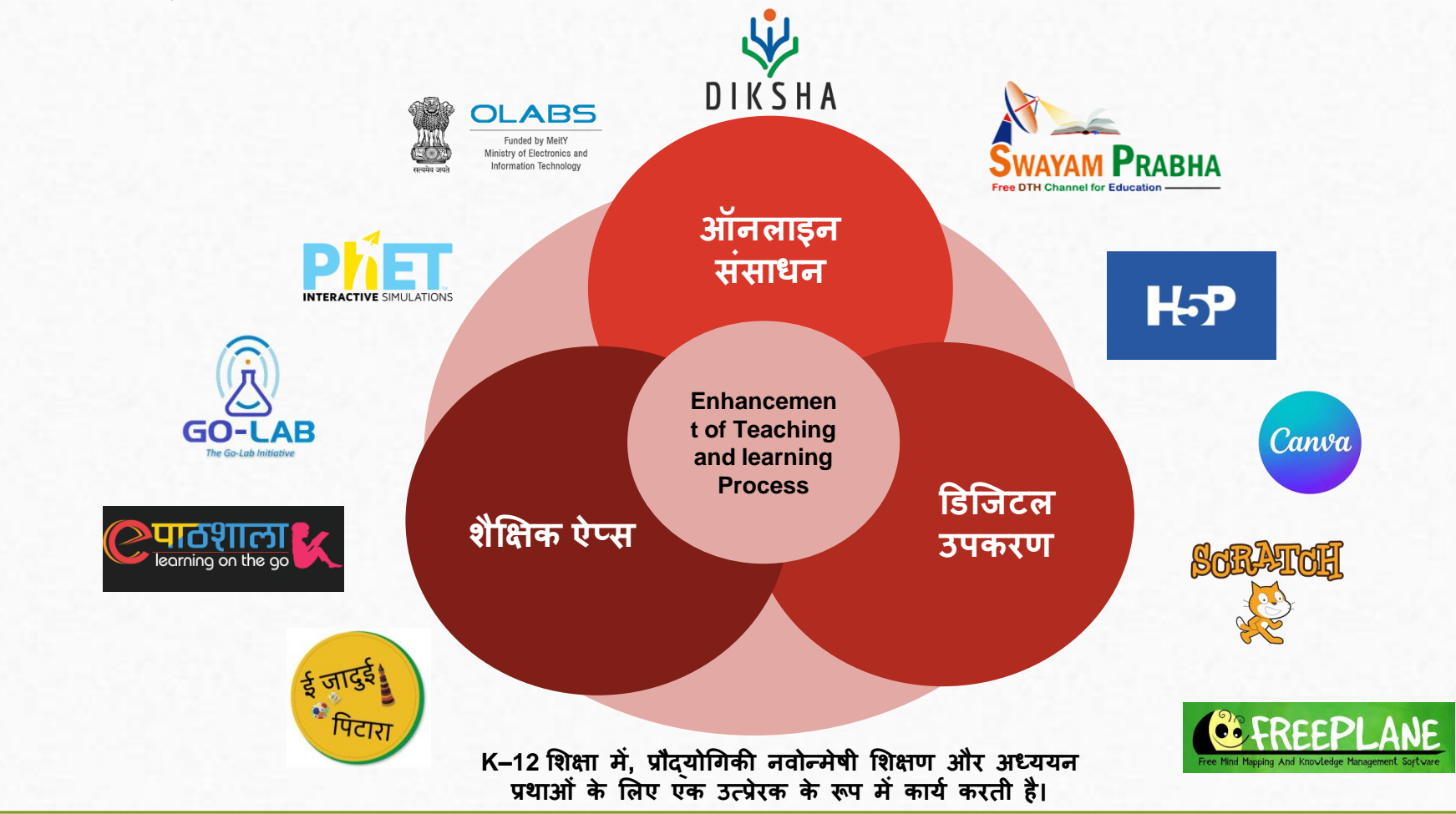

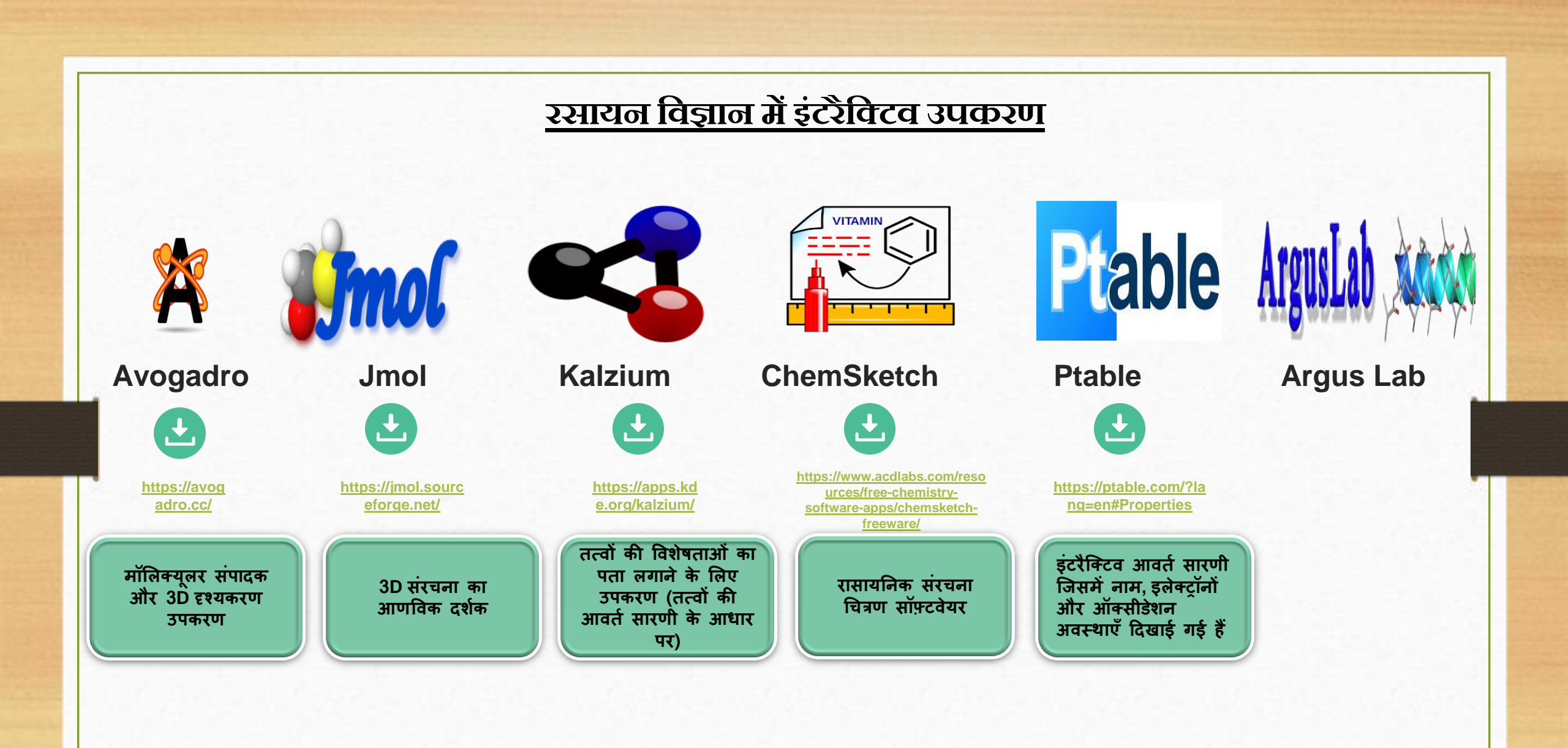

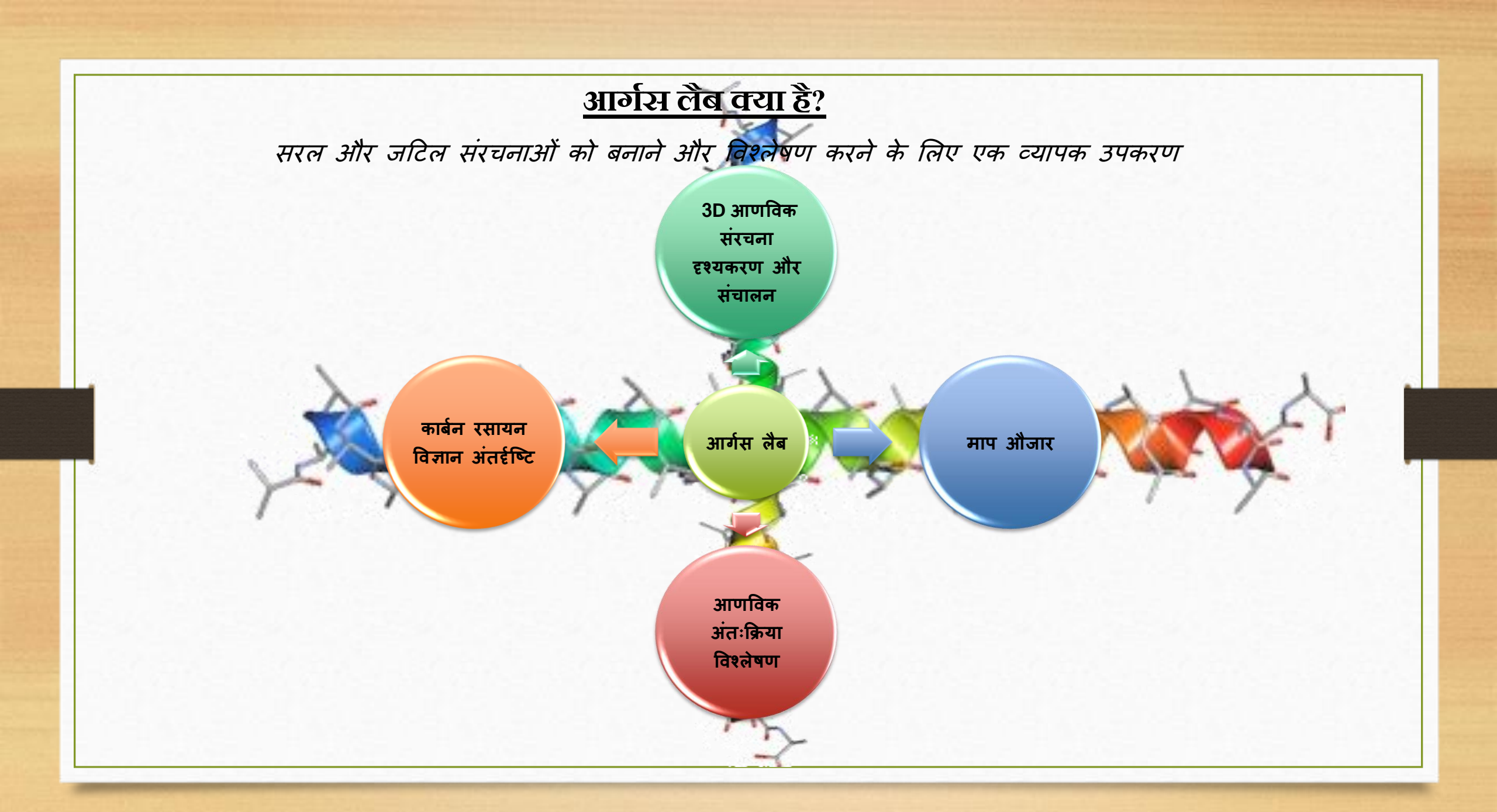

# शैक्षणिक मूल्य

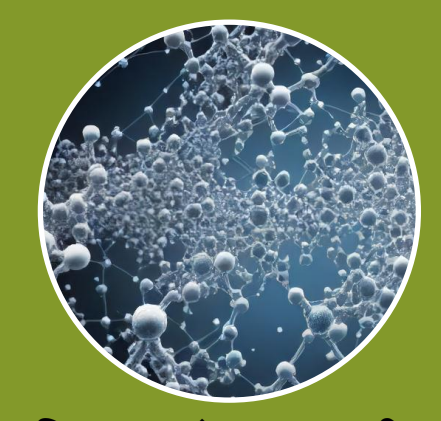

### 3D विज़ुअलाइज़ेशन का एकीकरण

आर्गस लैब छात्रों को पारंपरिक रसायन विज्ञान अध्ययन को 3D आणविक संरचनाओं के अवलोकन के साथ संयोजित करने, अवधारणाओं की समझ और अवधारण को बढ़ाने की अनुमति देता है।

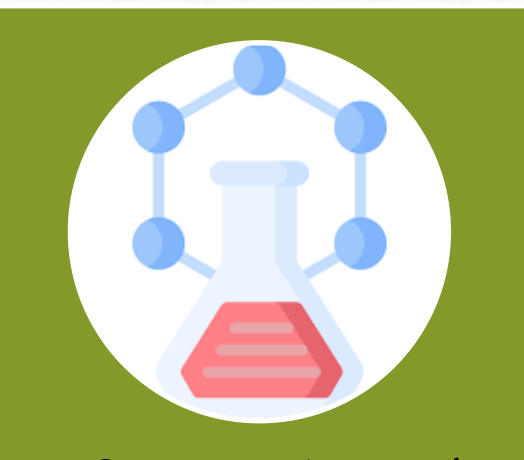

#### आणविक समझ को बढ़ाता है

छात्र विभिन्न गणनाएँ कर सकते हैं, जैसे द्विधुव क्षण, ऊर्जा और आणविक आकार, आणविक संरचनाओं की गहरी समझ प्रदान करते हैं

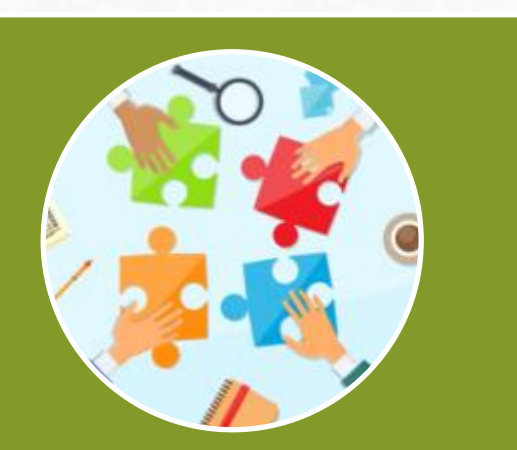

### शिक्षक-छात्र सहयोग को सुगम बनाता है

आर्गस लैब इंटरैक्टिव शिक्षण का समर्थन करता है, जिससे शिक्षकों और छात्रों को आणविक अध्ययन पर प्रभावी ढंग से एक साथ काम करने में सक्षम बनाया जाता है

# लाभ - सीमाएं

#### लाभ

स्वतंत्र रूप से लाइसेंस प्राप्त

बिना किसी लागत के सभी उपयोगकर्ताओं तक पहुंच

उपयोग में आसानी उपयोग में आसान, पीसी और टैबलेट के साथ संगत

उपभोक्ता - अनुकूल इंटरफ़ेस बुनियादी और जटिल दोनों कार्यों के लिए उपयुक्त

#### उन्नत आणविक समझ

आणविक संरचनाओं की बेहतर समझ को सुगम बनाता है

अणु-निर्माण क्षमताएँ

सभी आवर्त सारणी तत्वों को कवर करने वाली लाइब्रेरी के साथ ऑन-स्क्रीन स्विधाएं

### लचीले आउटपुट विकल्प

परिणाम मुद्रित, प्लॉट किए जा सकते हैं, मालिकाना प्रारूपों में सहेजे जा सकते हैं, या बीएमपी, जेपीजी, टीआईएफएफ, या पीओवी-रे प्रारूपों में निर्यात किए जा सकते हैं।

#### सीमाएं

भाषा की सीमा

केवल अंग्रेजी में उपलब्ध है

कार्यक्षमता सीमा गैर-सहसंयोजक बांडों का सीमित प्रतिनिधित्व

> अनुकूलता सीमा केवल विंडोज़ ओएस के साथ संगत

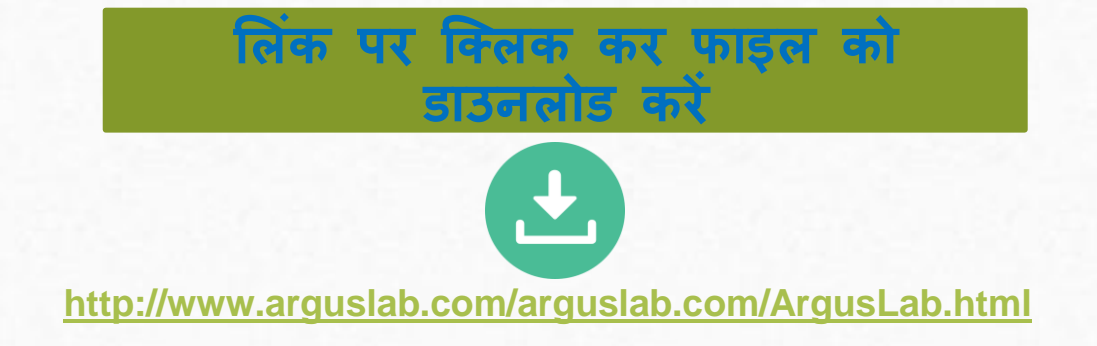

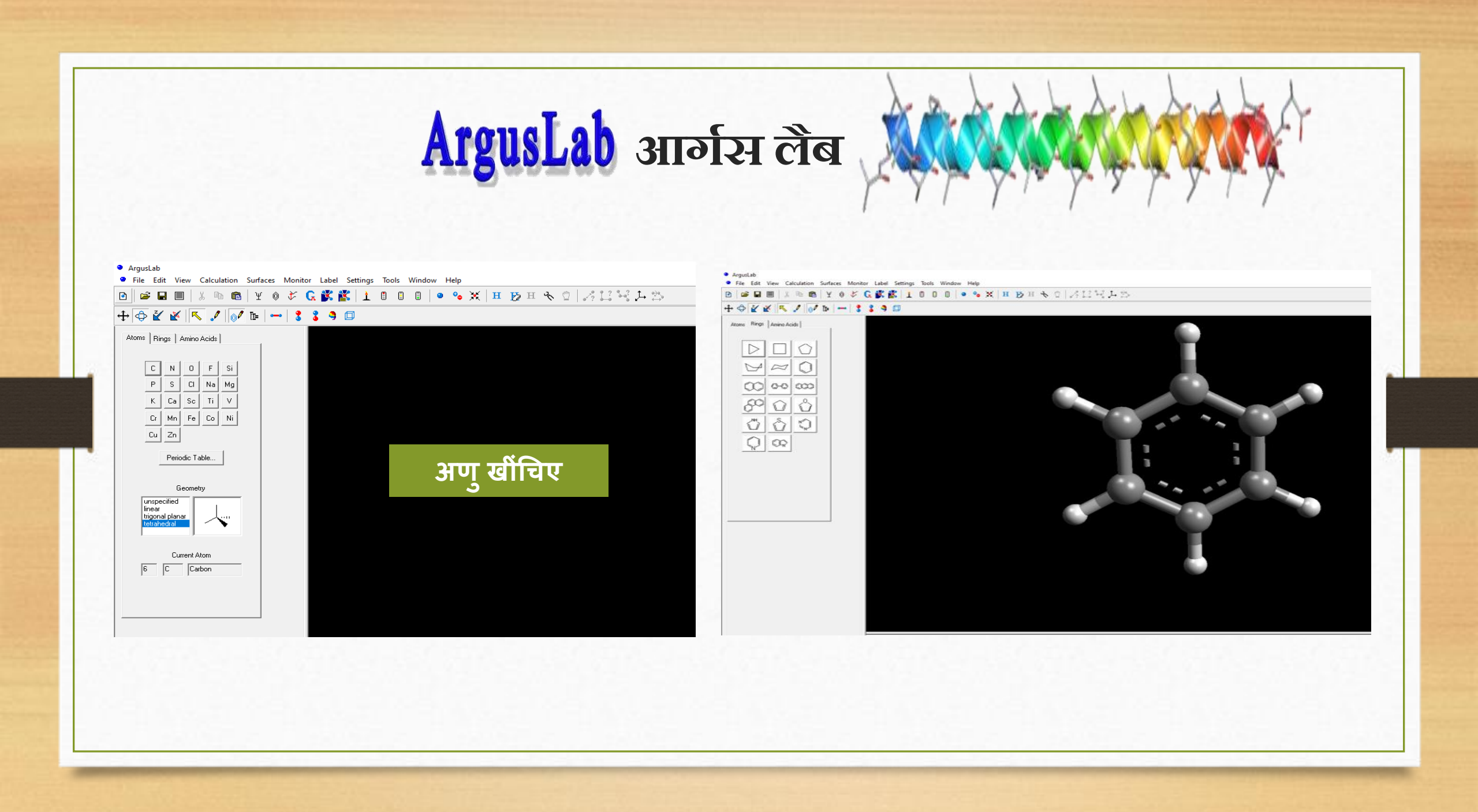

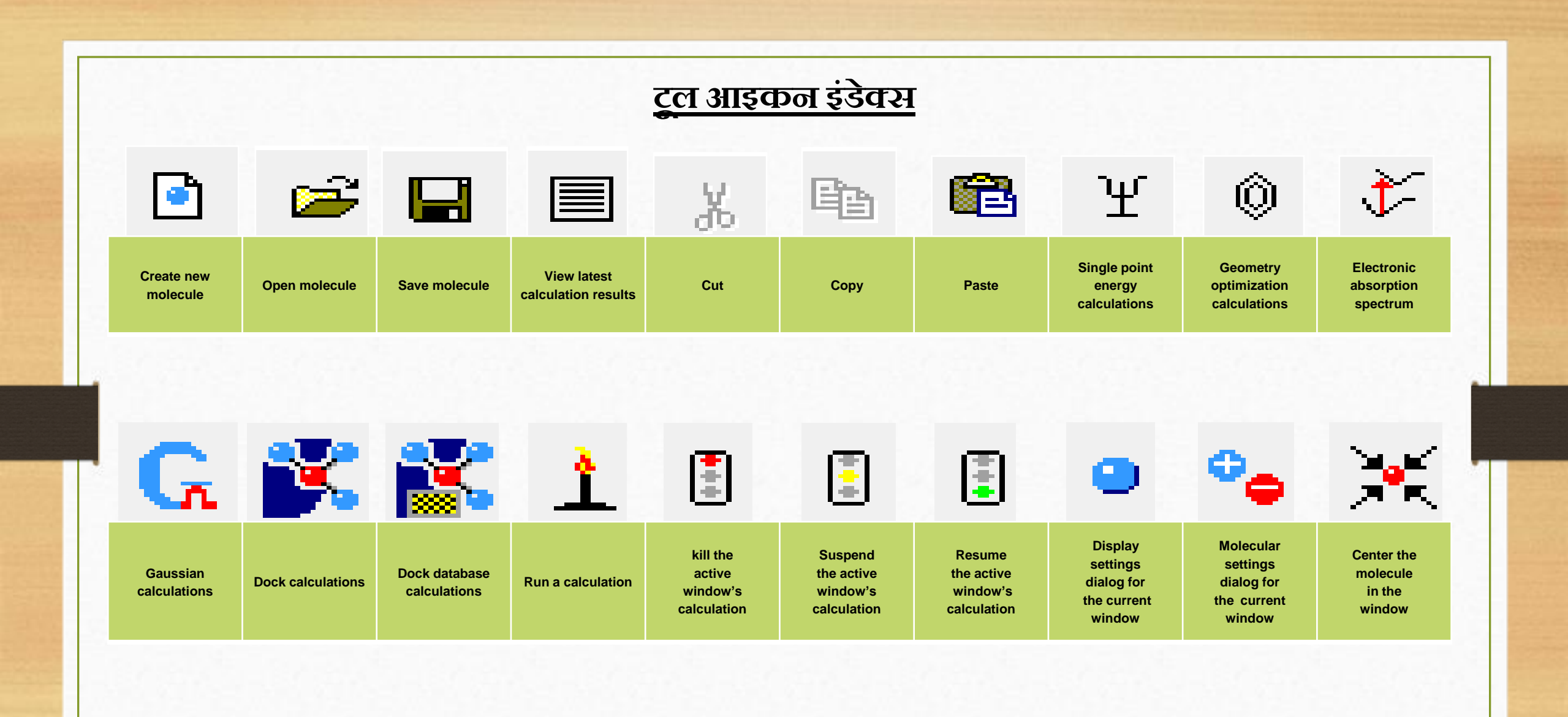

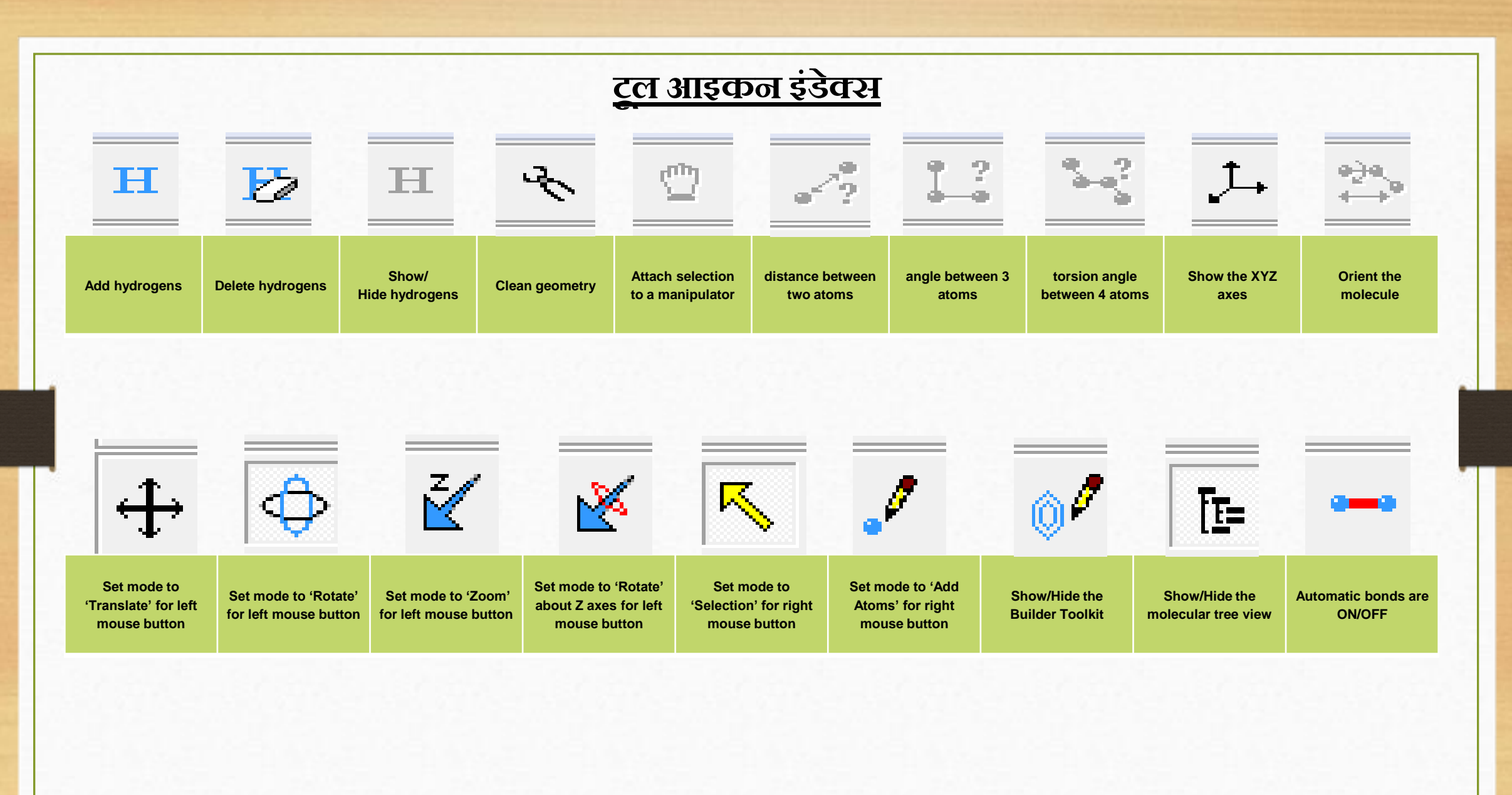

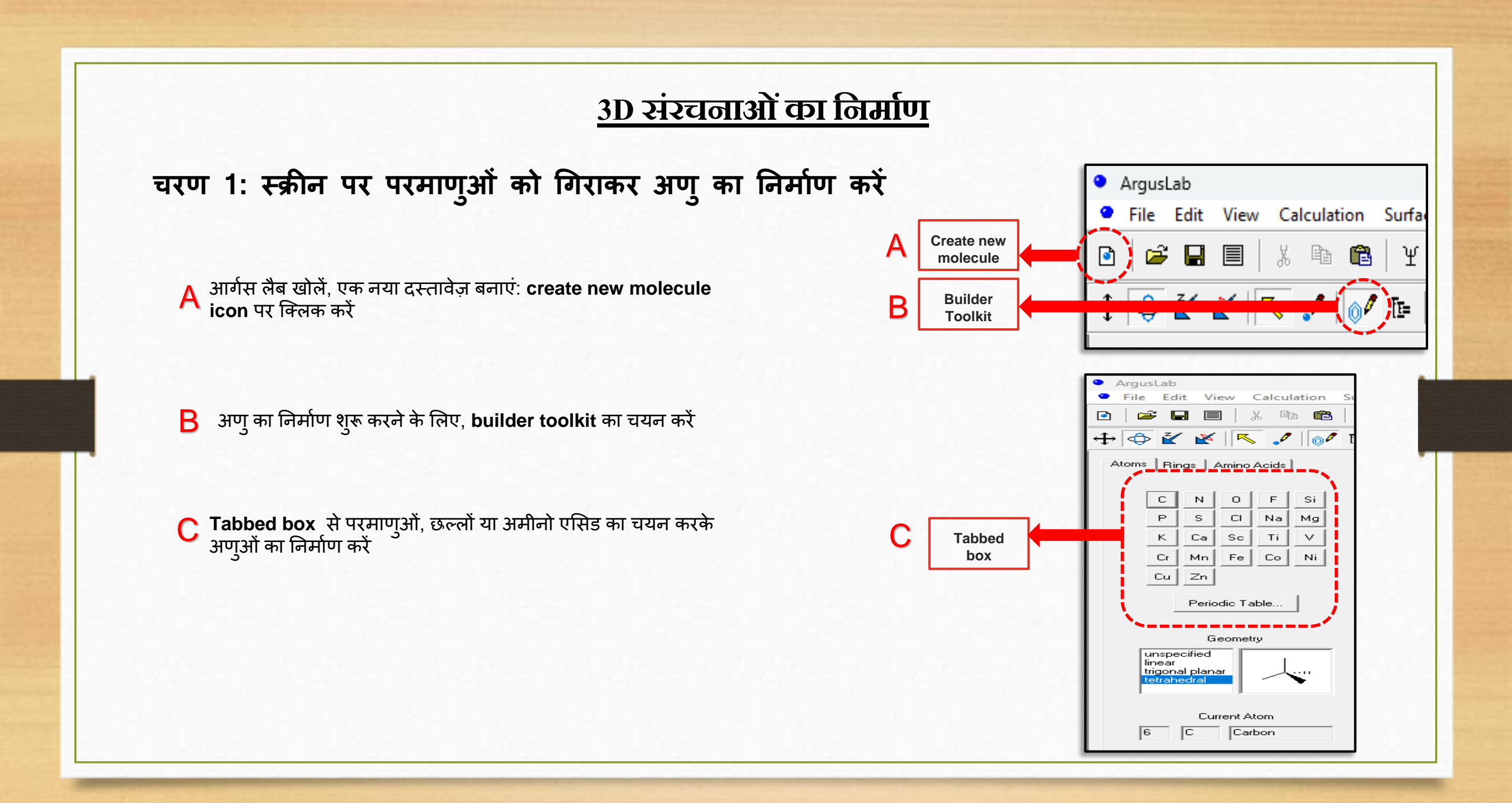

# <u> 3D संरचनाओं का निर्माण</u>

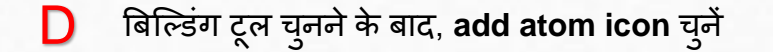

- E परमाणुओं को चुनने के लिए selection tool का उपयोग करें
- अणुओं का निर्माण शुरू करने के लिए Automatic bonds चालू होना चाहिए

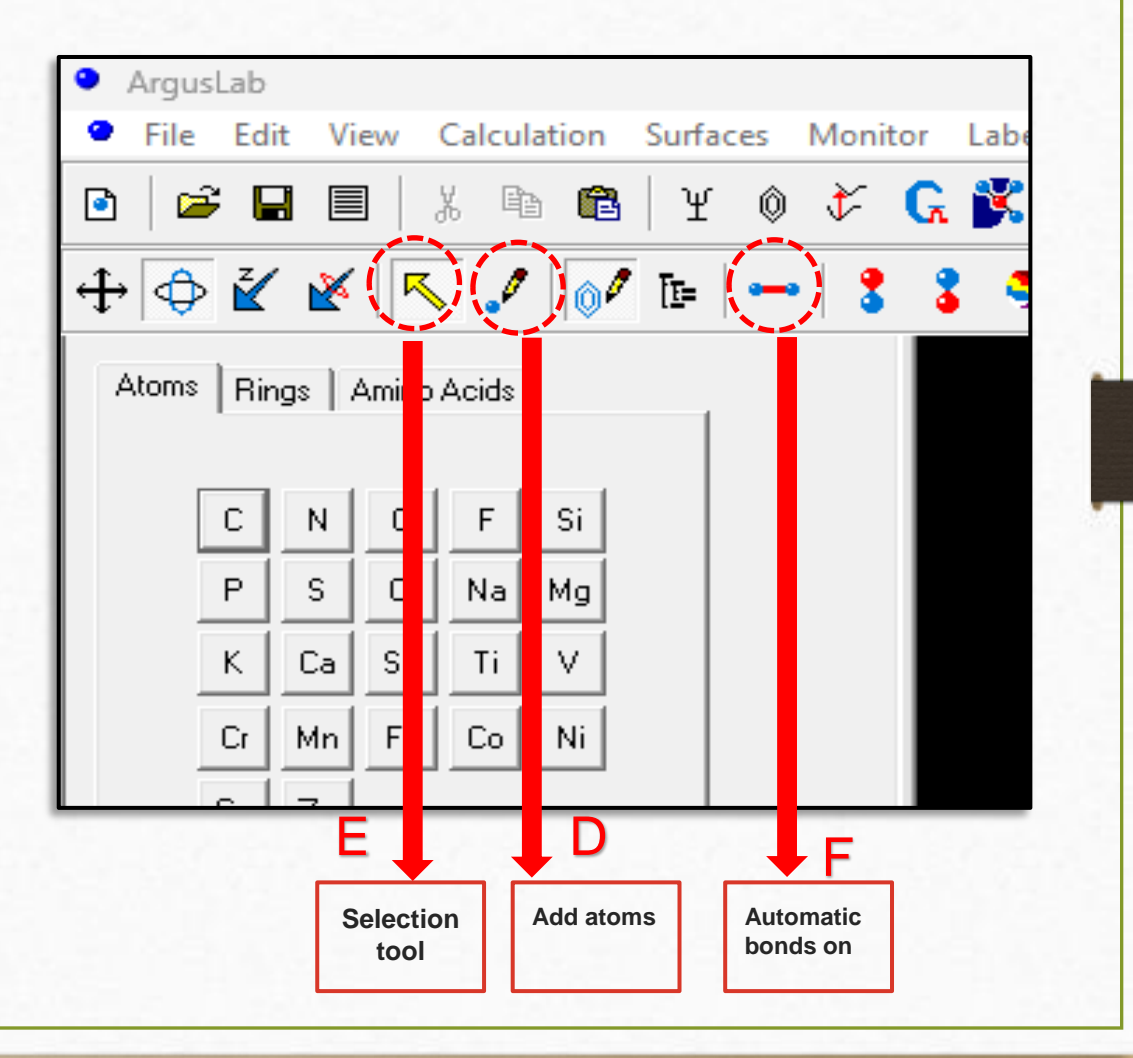

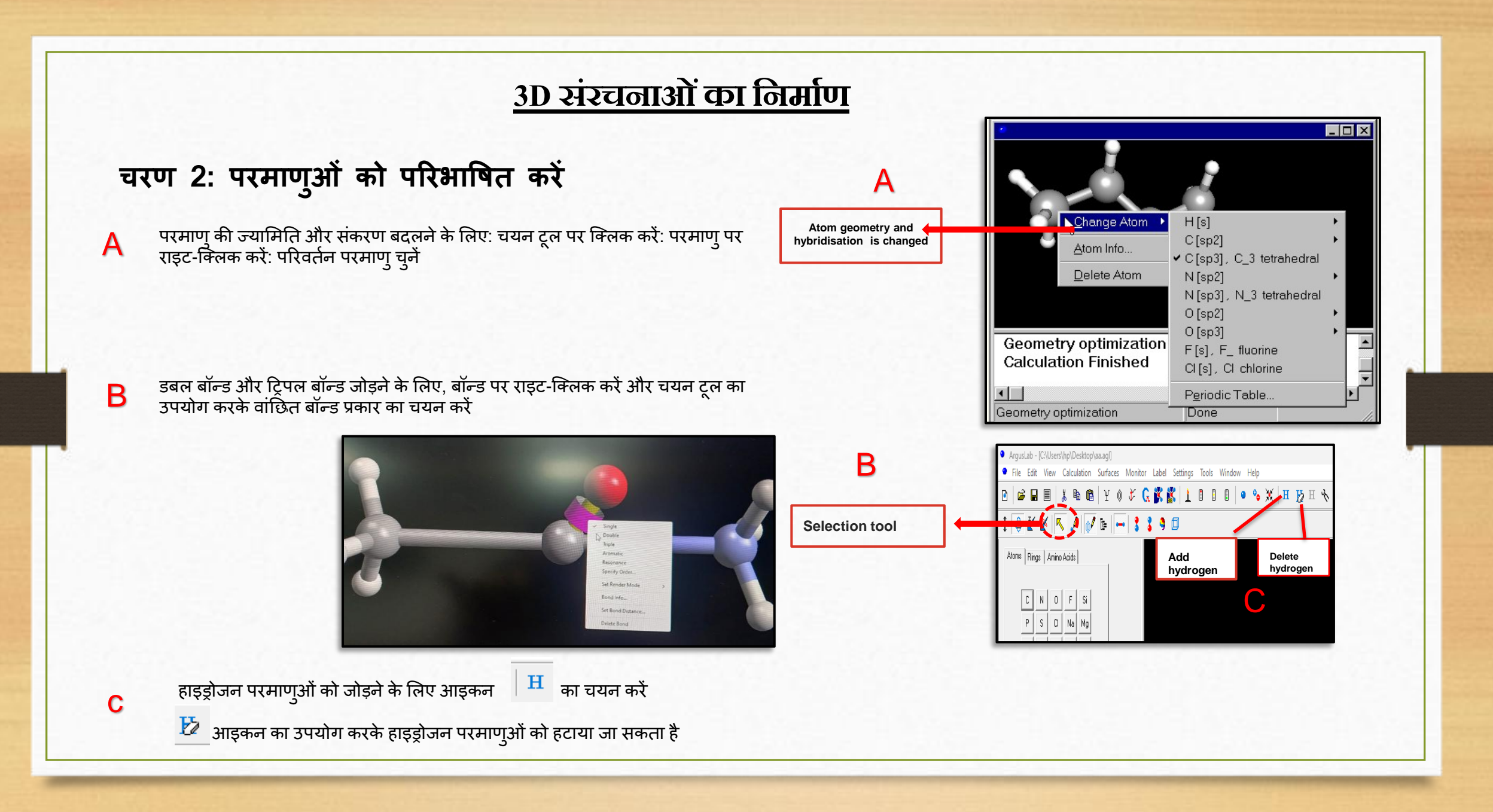

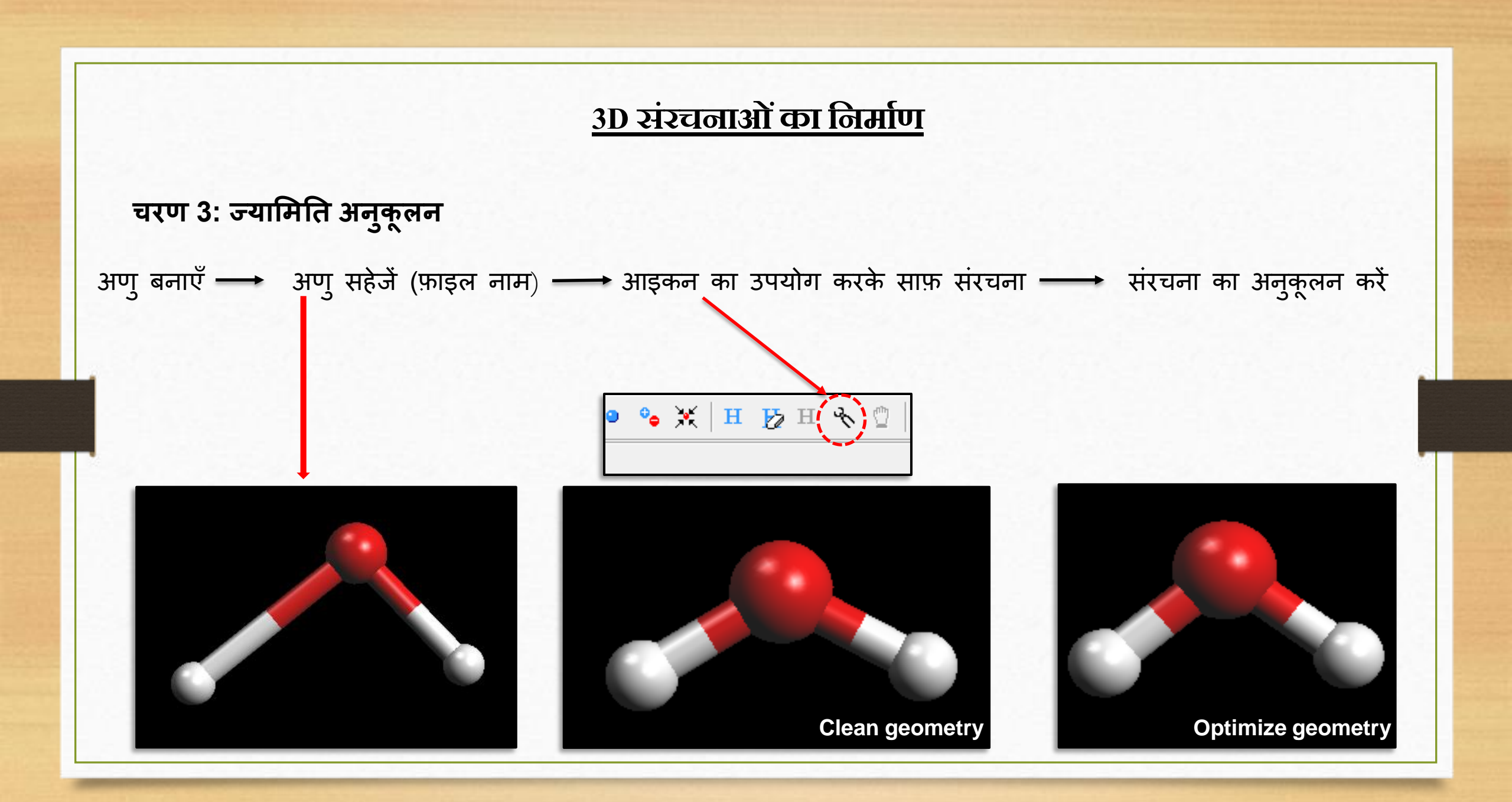

## $H_2$ , $H_2O$ , $C_6H_6$ आदि अणुओं का निर्माण करें।

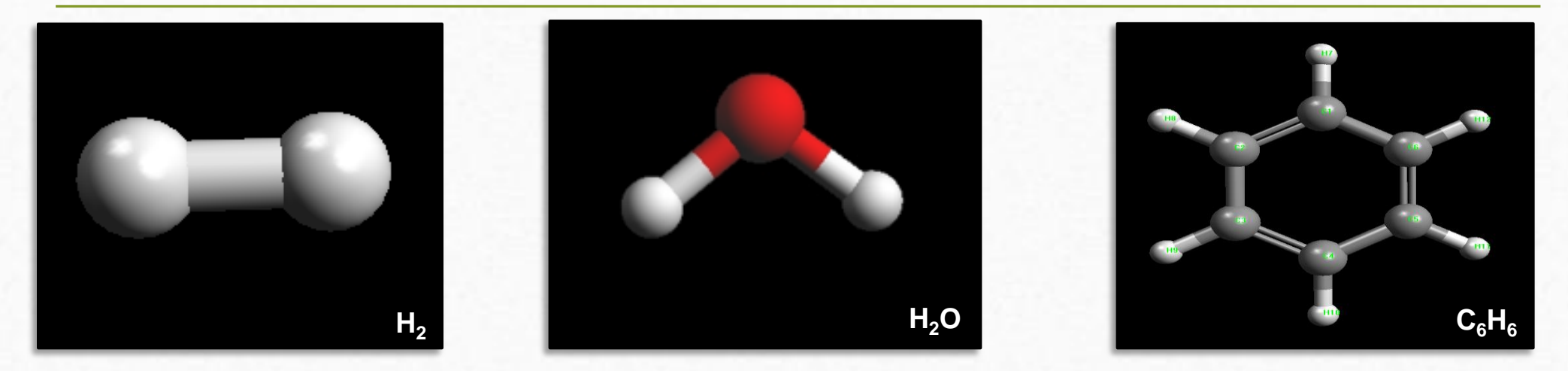

### सीखने के परिणाम :

- ArgusLab में एक समय में एक परमाणु का निर्माण कैसे करें (बिल्डर टूल का उपयोग करके)
  टेम्प्लेट संरचनाओं का उपयोग करके ArgusLab में अणुओं का निर्माण कैसे करें
- परमाण् कैसे बदलें
- अण् की समतलता

# अनुकूलित बांड कोण $H_2O$ , $H_2S$ , $H_2Se$ की तुलना करें

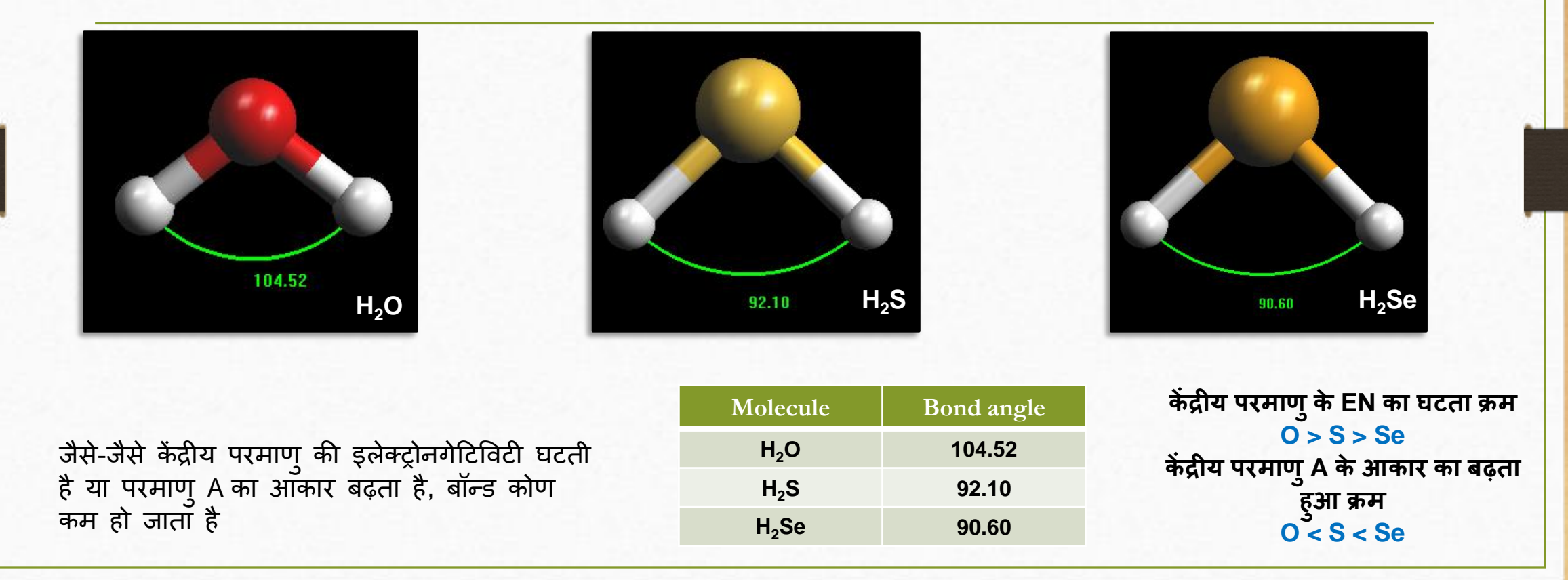

# ईथेन, एथीन और एथीन में अनुकूलित C-C बांड लंबाई और बांड क्रम की तुलना करें

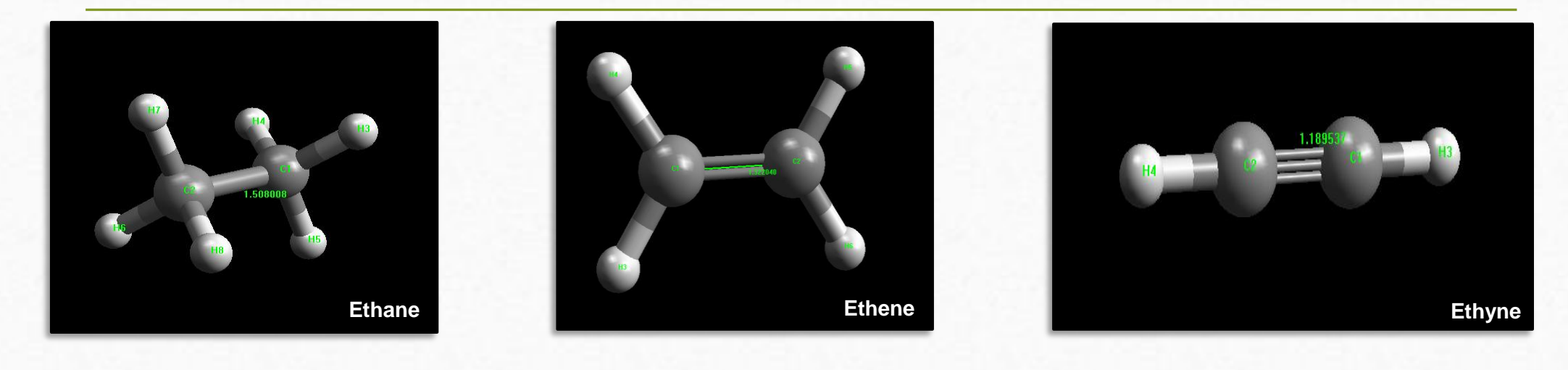

### सीखने के परिणाम:

बांड की लंबाई और बांड क्रम के बीच एक विपरीत संबंध है

| Molecules | C-C bond length | C-C bond order |
|-----------|-----------------|----------------|
| Ethane    | 1.50800         | 1.00909        |
| Ethene    | 1.32204         | 2.00789        |
| Ethyne    | 1.18957         | 2.97152        |

### C-C बांड की लंबाई का बढ़ता क्रम Ethyne < Ethene < Ethane

C-C बांड ऑर्डर का घटता क्रम Ethyne > Ethene > Ethane

साइक्लोहेक्सेन से बेंजीन रिंग की 3D अणु संरचना का निर्माण करें और फिर इसे मिथाइल बेंजीन में संशोधित करें ।

पहले स्क्रीन पर परमाणुओं को गिराकर साइक्लोहेक्सेन का अणु बनाएं, फिर इसे बेंजीन रिंग में और फिरमिथाइल बेंजीन में बदलें।

#### सीखने के परिणाम:

- 3D में एक रासायनिक संरचना बनाएं (बिल्डर टूल का उपयोग करके)
- आणविक दृश्य
- संकरण

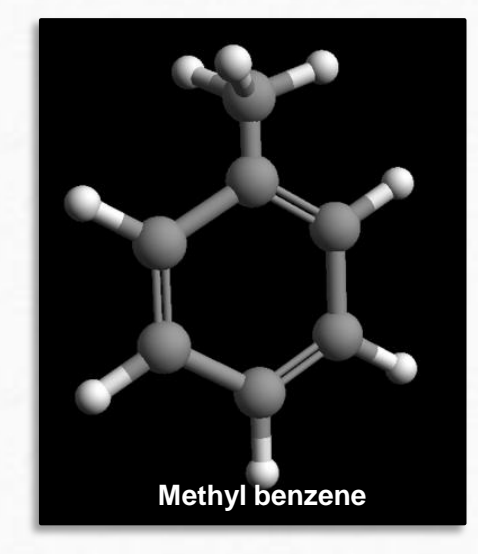

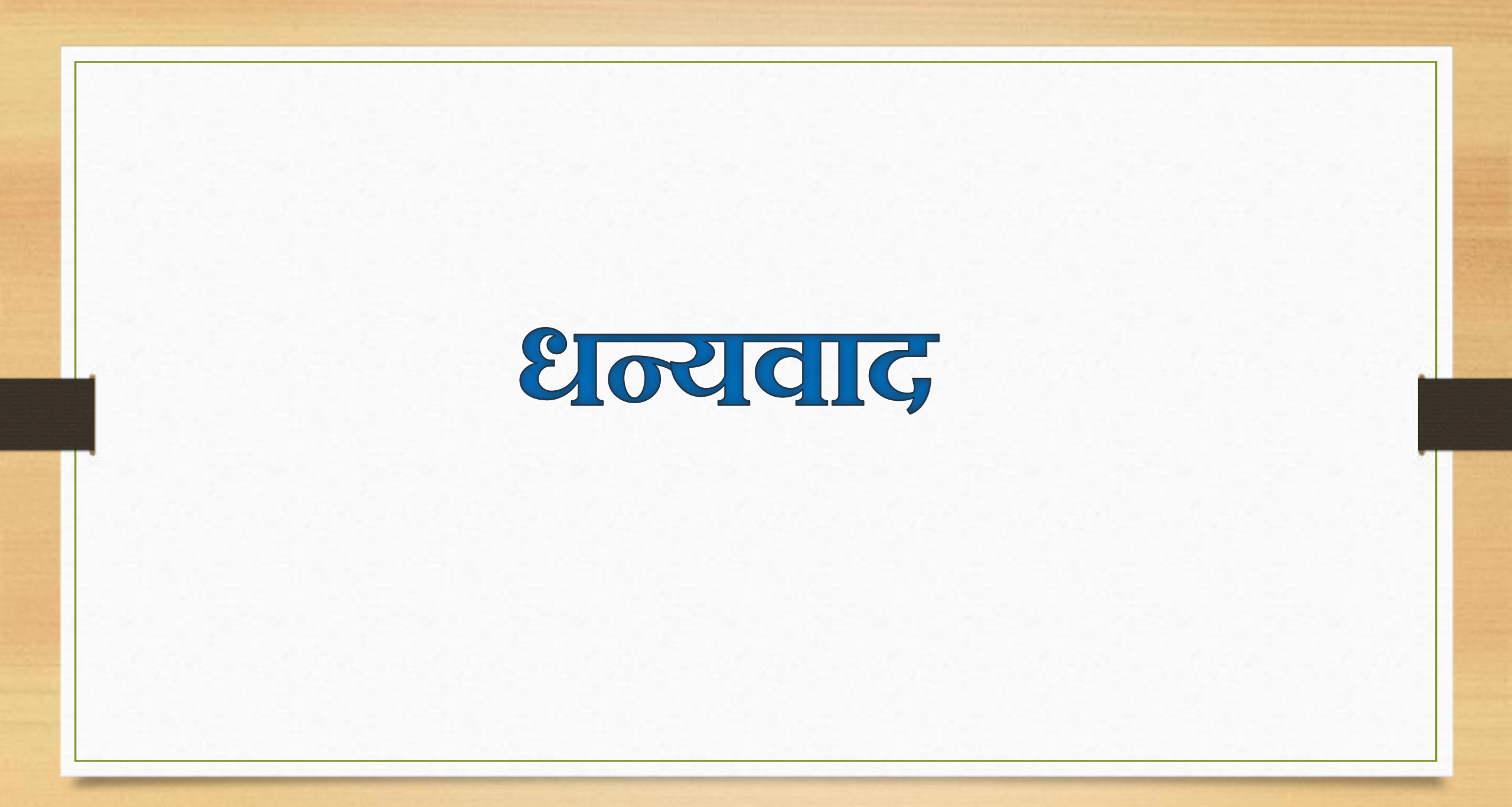